## Why has my SenditCertified Icon disappeared in Outlook 2007?

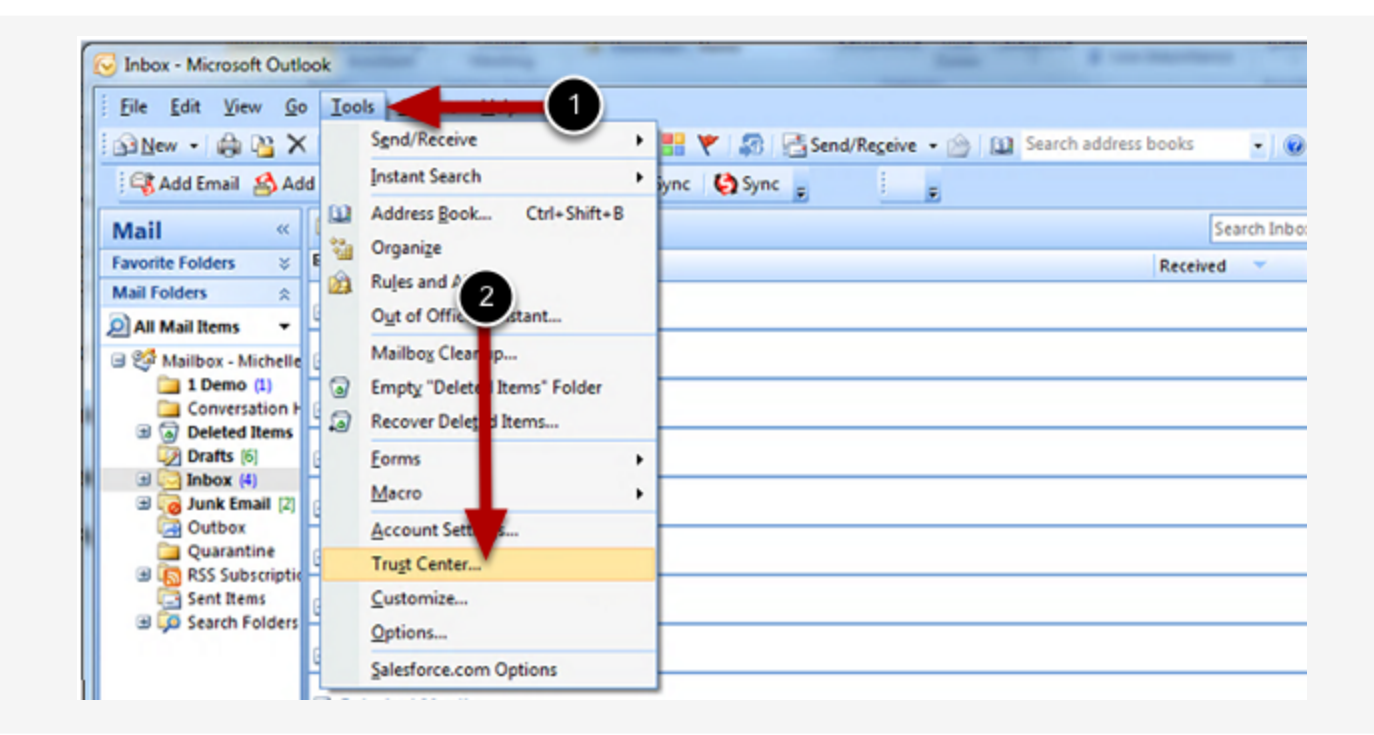

The SenditCertified Icon should not disappear in MS Outlook once installed, but if this occurs it is likely due to the Add-in being disabled my MS Outlook. Review the following steps to re-enable the Add-in.

- 1. Start Outlook and on the main menu, click "Tools"
- 2. Select "Trust Center" from the drop down options.

| rusted Publishers        | Add-ins                                                            |                                |            |
|--------------------------|--------------------------------------------------------------------|--------------------------------|------------|
| Add-ins                  | Name                                                               | Location                       | Туре       |
| Privacy Options          | ation Add-ins                                                      |                                |            |
| mail Constitu            | Conver History Add-in for Microsoft Lync 2010                      | C:\Microsoft Lync\ocoffice.dll | COM Add-in |
| c-mail Security          | GoToMe Outlook COM Addin                                           | C:\59\G2MOutlookAddin.dll      | COM Add-in |
| Attachment Handling      | iTunes Outlook Addin                                               | C:\s\iTunesOutlookAddIn.dll    | COM Add-in |
| itto crimeric ribiroling | Microsoft Office Groove Proxy for Outlook Add-in                   | C:\e12\GrooveTransceiver.dll   | COM Add-in |
| Automatic Download       | Microsoft Outlook Mobile Service                                   | C:\e\Office12\OMSMAIN.DLL      | COM Add-in |
|                          | MobileMe Outlook Add-in                                            | C:\ce Support\OutMMe32.dll     | COM Add-in |
| Macro Security           | OneNote Notes about Outlook Items                                  | C:\ice\Office12\ONBttnOL.dll   | COM Add-in |
| the mean matter Access   | Online Meeting Add-in for Microsoft Lync 2010                      | C:\icrosoft Lync\ucaddin.dll   | COM Add-in |
| rogrammatic Access       | Outlook Change Notifier                                            | C:\kChangeNotifierAddIn.dll    | COM Add-in |
|                          | Redemption Helper Outlook Extension                                | C:\ for Outlook\SfdcRdm.dll    | COM Add-in |
|                          | Salesforce for Outlook Add to Salesforce Toolbar                   | C:\ForOutlook.vsto/vstolocal   | COM Add-in |
|                          | Salesforce for Outlook Side Panel                                  | C:\for Outlook\adxloader.dll   | COM Add-in |
|                          | Salesforce.com Outlook Edition Enhanced                            | C:\e.com\O3\OIMinAddin.dll     | COM Add-in |
|                          | Windows Search Email Indexer                                       | C:\ows\System32\mssphtb.dll    | COM Add-in |
|                          | Inactive Application Add-ins                                       |                                |            |
|                          | Calendar Gadget for Windows SideShow                               | C:\ffice12\OLSIDESHOW.DLL      | COM Add-in |
|                          | HDI-VSTO-Outlook-RibbonCS                                          | file:///utlook-RibbonCS.vsto   | COM Add-in |
|                          | Microsoft Access Outlook Add-in for Data Collection and Publishing | C:\ce12\ADDINS\ACCOLK.DLL      | COM Add-in |
|                          | Microsoft Exchange Unified Messaging                               | C:\INS\UmOutlookAddin.dll      | COM Add-in |
|                          | Microsoft Office SharePoint Server Colleague Import Add-in         | C:\DINS\ColleagueImport.dll    | COM Add-in |
|                          | Microsoft VBA for Outlook Addin                                    | C:\12\ADDINS\OUTLVBA.DLL       | COM Add-in |
|                          | DEMOrtholk                                                         | file:///tiook200/ToolBar.vsto  | COM Add-in |
|                          | Add-in: Conversation History Add-in for Microsoft Lync 2010        |                                |            |
|                          | Publisher: Microsoft Corporation                                   |                                |            |
|                          | Location: C:\Program Files\Microsoft Lync\ocoffice.dll             |                                |            |
|                          | Description: Conversation History Add-in for Microsoft Lync 2010   |                                |            |
|                          |                                                                    |                                |            |
|                          | Apply macro security settings to installed add-ins                 |                                |            |
|                          | Manage: COM Add-ins                                                | 2                              |            |
|                          |                                                                    |                                |            |

In the Trust Center window, complete the following steps.

1. Select "Add-Ins" from the menu on the left.

2. Verify that "COM Add-ins" is selected In the drop down list at the bottom of the window and Click "Go"

| DM Add-Ins                                                                                                    |                  | 9           |                                          |
|----------------------------------------------------------------------------------------------------|------------------|-------------|------------------------------------------|
| dd-Ins available:                                                                                                    |                  | (           | ОК                                       |
| Outlook2007ToolBar                                                                                                    |                  |             | -                                        |
| PDFMOutlook                                                                                                    |                  |             | Cancel                                   |
| Redemption Helper Outlook Extension                                                                                                    |                  | 1           |                                          |
| Salesforce for Outlook Add to Salesforce Toolbar                                                                                                    |                  | ſ           | Add                                      |
| Salesforce for Outlook Side Panel                                                                                                    |                  |             | Hann                                     |
| Salesforce.com Outlook Edition Enhanced                                                                                                    |                  | = (         | Remove                                   |
| SenditCertifiedAddIn                                                                                                    |                  |             | Temove                                   |
| Windows Search Email Indexer                                                                                                    |                  | •           |                                          |
| ocation: https://www.privacydatasystems.net/sic_installs/senditcertified                                                                                                    | addin setun/Send | ItCertified | Addin.vstr                               |
| te to the transmission of the transmission of                                                                                                    | ocon_secopyserie | accordined  | 100011110000                             |
| oad Behavior: Load at Startup                                                                                                    |                  |             |                                          |
|                                                                                                    |                  |             |                                          |
|                                                                                                    |                  |             |                                          |
| 2                                                                                                    |                  |             |                                          |
| 2<br>M Add-Ins                                                                                                    |                  | C           | <u>ନ</u> ୍ଦ୍                             |
| 2<br>M Add-Ins<br>t-Ins available:                                                                                                    |                  |             | <u>୧</u>                                 |
| 2<br>M Add-Ins<br>d-Ins available:<br>Outlook/2007LoolBar                                                                                                    |                  |             | ନ 💽                                      |
| 2<br>M Add-Ins<br>d-Ins available:<br>Outlook2007ToolBar<br>PDFMOutlook                                                                                                    |                  |             | ନ୍ତ 💽                                    |
| 2<br>M Add-Ins<br>d-Ins available:<br>Outlook2007ToolBar<br>PDFMOutlook<br>Redemption Helper Outlook Extension                                                                                                    |                  |             | ନ୍ଧ 📄<br>OK<br>Cancel                    |
| 2<br>M Add-Ins<br>d-Ins available:<br>Outlook2007ToolBar<br>PDFMOutlook<br>Redemption Helper Outlook Extension<br>Salesforce for Outlook Add to Salesforce Toolbar                                                                                                    |                  |             | ନ୍ଧ 📄<br>OK<br>Cancel                    |
| 2<br>M Add-Ins<br>d-Ins available:<br>Outlook2007ToolBar<br>PDFMOutlook<br>Redemption Helper Outlook Extension<br>Salesforce for Outlook Add to Salesforce Toolbar<br>Salesforce for Outlook Side Panel                                                                                                    |                  |             | ि<br>OK<br>Cancel<br>Add                 |
| 2<br>M Add-Ins<br>d-Ins available:<br>Outlook2007ToolBar<br>PDFMOutlook<br>Redemption Helper Outlook Extension<br>Salesforce for Outlook Add to Salesforce Toolbar<br>Salesforce for Outlook Side Panel<br>Salesforce.com Outlook Edition Enhanced                                                                                                    |                  |             | ि oK<br>Cancel<br>Add                    |
| 2<br>M Add-Ins<br>d-Ins available:<br>Outlook2007ToolBar<br>PDFMOutlook<br>Redemption Helper Outlook Extension<br>Salesforce for Outlook Add to Salesforce Toolbar<br>Salesforce for Outlook Side Panel<br>Salesforce for Outlook Side Panel<br>Salesforce, com Outlook Edition Enhanced<br>SendItCertifiedAddIn                                                                                                    |                  |             | OK<br>Cancel<br>Add<br>Remove            |
| 2<br>M Add-Ins<br>d-Ins available:<br>Outlook2007ToolBar<br>PDFMOutlook<br>Redemption Helper Outlook Extension<br>Salesforce for Outlook Add to Salesforce Toolbar<br>Salesforce for Outlook Side Panel<br>Salesforce for Outlook Side Panel<br>Salesforce.com Outlook Edition Enhanced<br>SenditCertifiedAddin<br>Windows Search Email Indexer                                                                                                    |                  |             | OK<br>Cancel<br>Add<br>Remove            |
| 2<br>M Add-Ins<br>d-Ins available:<br>Outlook2007ToolBar<br>PDFMOutlook<br>Redemption Helper Outlook Extension<br>Salesforce for Outlook Side Panel<br>Salesforce for Outlook Side Panel<br>Salesforce.com Outlook Edition Enhanced<br>SenditCertifiedAddin<br>V Windows Search Email Indexer                                                                                                    |                  |             | OK<br>Cancel<br>Add<br>Remove            |
| 2<br>M Add-Ins<br>d-Ins available:<br>Outlook2007ToolBar<br>PDFMOutlook<br>Redemption Helper Outlook Extension<br>Salesforce for Outlook Add to Salesforce Toolbar<br>Salesforce for Outlook Side Panel<br>Salesforce.com Outlook Edition Enhanced<br>Salesforce.com Outlook Edition Enhanced<br>Sensitice-tifiedAddin<br>V Windows Search Email Indexer<br>location: https://www.privacydatasystems.net/sic_installs/senditcertified                                                                                                    | addin_setup/Send |             | OK<br>Cancel<br>Add<br>Remove            |
| 2<br>M Add-Ins<br>d-Ins available:<br>Outlook2007ToolBar<br>PDFMOutlook<br>Redemption Helper Outlook Extension<br>Salesforce for Outlook Add to Salesforce Toolbar<br>Salesforce for Outlook Side Panel<br>Salesforce for Outlook Edition Enhanced<br>Salesforce.com Outlook Edition Enhanced<br>Salesforce.com | addin_setup/Send | ItCertified | OK<br>Cancel<br>Add<br>Remove            |
| 2<br>M Add-Ins<br>d-Ins available:<br>Outlook2007ToolBar<br>PDFMOutlook<br>Redemption Helper Outlook Extension<br>Salesforce for Outlook Add to Salesforce Toolbar<br>Salesforce for Outlook Side Panel<br>Salesforce.com Outlook Edition Enhanced<br>Salesforce.com Outlook Edition Enhanced<br>Salesforce.com | addin_setup/Send | ItCertified | OK   Cancel   Add   Remove   IAddIn.vsto |

First look for the "SendItCertified AddIn" in the <u>Add-Ins available list</u>. Next you will check the box to left of "SendItCertified AddIn", then click "OK" to exit.

| <u>File Edit View</u> | <u>G</u> o <u>T</u> ool | s <u>A</u> ctions <u>H</u> elp |                            |                |
|-----------------------|-------------------------|--------------------------------|----------------------------|----------------|
| 🗄 🔝 New 🕑 🎰 🎙         | 💾 🗙 🖓 🖓                 | eply 🚔 Reply to A              | VI 🙈 Forward   🏪 🤻   🔊   🖗 | Send/Receive + |
|                       |                         |                                |                            | į .            |
| Mail                  | « 🔄 1                   | nbox                           |                            |                |
| Favorite Folders      | ⇒ ⊠,!ž                  | E 🛛 🖉 From                     | Subject                    |                |
|                       |                         |                                |                            |                |

Click the "New" email button to open the new email window.

| Untitled - M        |          |        |                     |                    | lessage               |               |
|---------------------|----------|--------|---------------------|--------------------|-----------------------|---------------|
| Mes                 | sage     | Insert | Options             | Format Text        | Salesforce.com        |               |
| Sendit<br>Certified | Paste    | *      | •<br>B I <u>U</u> * | • A ▲<br>2 • A • = | □ • 曰 • ♥<br>吾 君 (詞 謂 | Addre<br>Book |
| Send Securely       | Clipbo   | ard 🖻  |                     | Basic Text         | 191                   | N             |
| Send                | To<br>Cc |        |                     |                    |                       |               |
| Account *           | Subjec   | t      |                     |                    |                       |               |
|                     |          |        |                     |                    |                       |               |

The SenditCertified icon should now be displayed in the new email window as shown in the image above.